# **User Mannual IT Delectration**

## Steps to Login to Ess portal

Enter user ID and Password.

Click on Log on Button.

Go to my services.

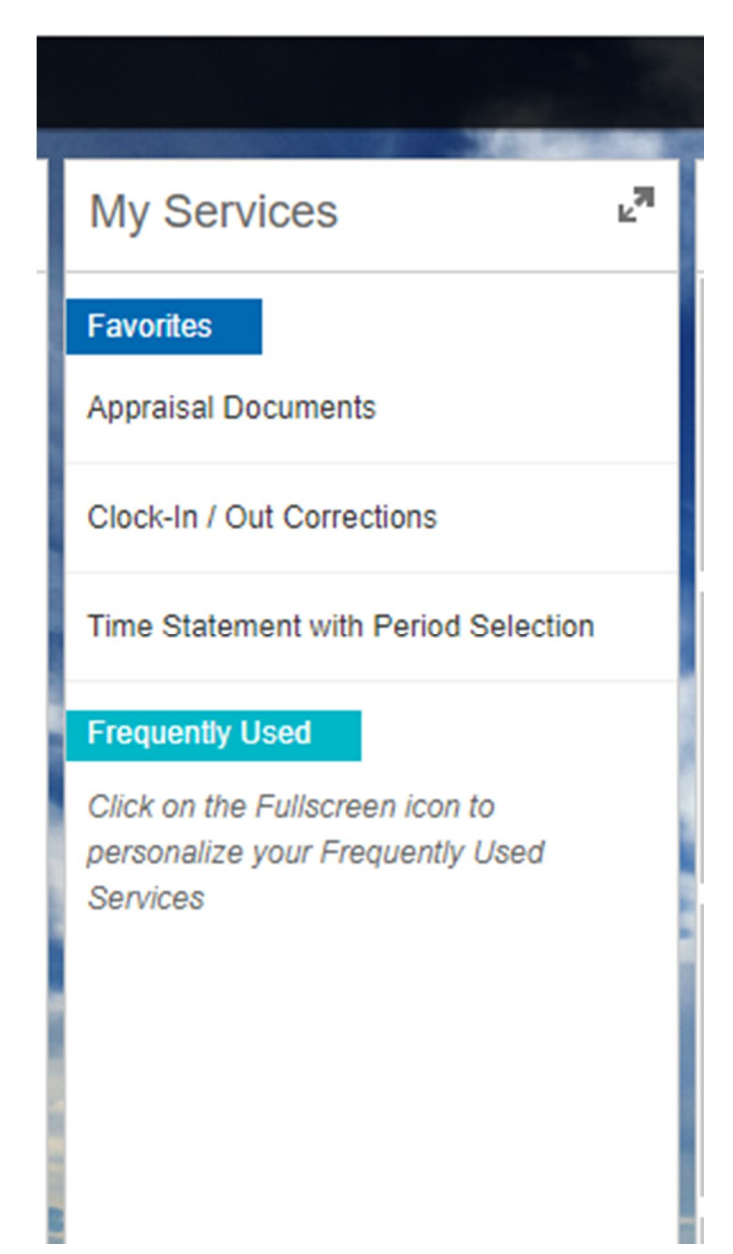

Click on this icon.

# ⊾<mark>n</mark>

# Click on benefits and payments tab.

| Payment                                       |              | Loan                  |                     | Other Allowance     |              |
|-----------------------------------------------|--------------|-----------------------|---------------------|---------------------|--------------|
| LTA & Medical Claim                           | ☆            | Employee Loan consent | *                   | Education Allowance | ${\not\sim}$ |
| IT Declaration                                | ${\not\sim}$ | Loans                 | ${\Leftrightarrow}$ | Charge Allowance    |              |
| Salary Statement and<br>Income Tax Projection | *            |                       |                     |                     |              |
| Provision Statement                           | ${\not\sim}$ |                       |                     |                     |              |
| Employee PF Statement                         | Å            |                       |                     |                     |              |

# Click on IT Declaration.

| Ay Services                                   |                     | and the second second |          |                 |                      |   |
|-----------------------------------------------|---------------------|-----------------------|----------|-----------------|----------------------|---|
| Overview Worki                                | ing Time            | Benefits and Payments | Personal | Information Ca  | reer and Development | < |
|                                               |                     |                       |          | 5               | Search for Services  |   |
| Payment                                       |                     | Loan                  |          | Other Allow     | wance                |   |
| LTA & Medical Claim                           | ☆                   | Employee Loan consent | ☆        | Education Allov | vance 📩              |   |
| IT Declaration                                | *                   | Loans                 | Å        | Charge Allowar  | nce 😾                |   |
| Salary Statement and<br>Income Tax Projection | ${\Leftrightarrow}$ |                       |          |                 |                      |   |
| Provision Statement                           | ☆                   |                       |          |                 |                      |   |
| Employee PF Statement                         | ☆                   |                       |          |                 |                      |   |
|                                               |                     |                       |          |                 |                      |   |

#### **Click on Create Button**

#### Create Request (IT Declarations - India): Step 1 (Details)

| < Previous Next >                               |                                |  |
|-------------------------------------------------|--------------------------------|--|
| Details Review                                  | iew Submit                     |  |
| * IT - Declaration Type:<br>* Taxation Option*: | Declaration of Taxation Method |  |
| I acknowledge and ac                            | ccept Terms and Conditions     |  |

#### In case of following Error,

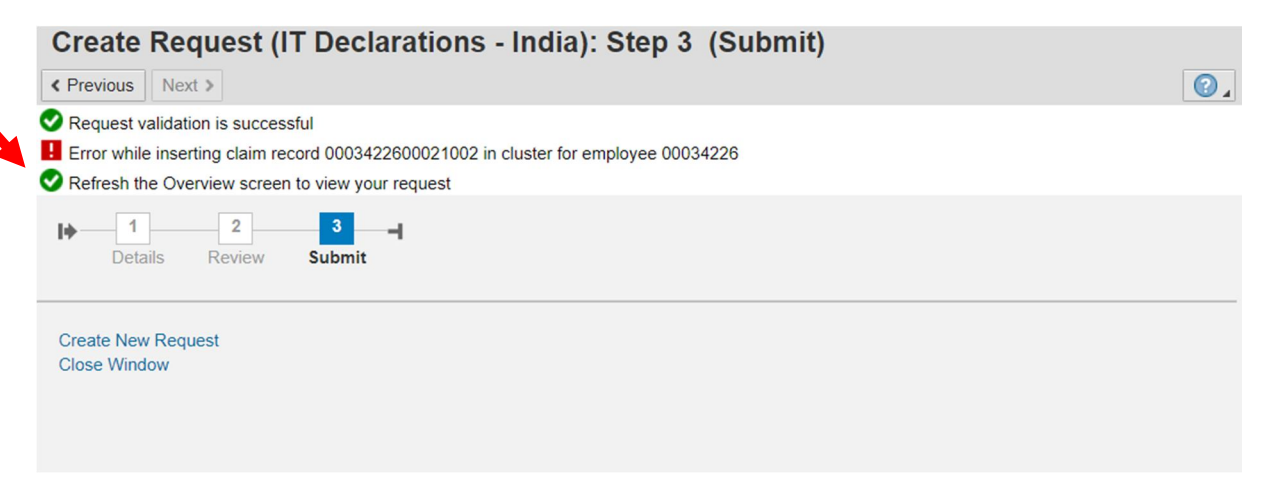

go back to (click on Refresh button)

| IT Declarations - India            |                 |                                |               |                                    |               |                 |                        |          |
|------------------------------------|-----------------|--------------------------------|---------------|------------------------------------|---------------|-----------------|------------------------|----------|
| 8 records found for the selection. |                 |                                |               |                                    |               |                 |                        |          |
| Display Message Log                |                 |                                |               |                                    |               |                 |                        |          |
| Active Queries                     |                 |                                |               |                                    |               |                 |                        |          |
| My Requests All Requests (8)       |                 |                                |               |                                    |               |                 |                        |          |
| My Requests - All Requests         |                 |                                |               |                                    |               |                 |                        |          |
| Hide Quick Criteria Maintenance    |                 |                                |               |                                    |               |                 |                        |          |
| Reference Number:                  | To To           | T Dalata                       | Eorm 12       | BB Theformation Print Varsion Even | t C Refrech   |                 |                        |          |
| Full Name                          | Employee Number | IT - Declaration Type          | Creation Date | Employee Name                      | Request Phase | Request Status  | Tax Exemption Approved | Multiple |
|                                    | 34226           | Declaration of Taxation Method | 23.04.2024    | Jagadeep Shivaji Tathe             | New           | New             | 0.00                   |          |
| Harshad Prakash Satam              | 34226           | Section 80 Deductions          | 16.12.2022    | Jagadeep Shivaji Tathe             | In-Process    | To Be Processed | 0.00                   |          |
| Santosh Damodar Thakur             | 34226           | Section 80C Deductions         | 18.11.2021    | Jagadeep Shivaji Tathe             | In-Process    | To Be Processed | 0.00                   |          |
| Santosh Damodar Thakur             | 34226           | Section 80 Deductions          | 18.11.2021    | Jagadeep Shivaji Tathe             | In-Process    | To Be Processed | 0.00                   |          |
| Santosh Damodar Thakur             | 34226           | Section 80C Deductions         | 16.12.2020    | Jagadeep Shivaji Tathe             | In-Process    | To Be Processed | 0.00                   |          |
| Santosh Damodar Thakur             | 34226           | Section 80 Deductions          | 16.12.2020    | Jagadeep Shivaji Tathe             | In-Process    | To Be Processed | 0.00                   |          |

# Select the line created for 24-25 and click on Edit and submit.

| Active Queries                                                                                                    |                                                                                                    |                                                                                                    |                                                                                                  |                                                                                                    |                                                                                        |                                                                                                   |                                                                        |       |
|----------------------------------------------------------------------------------------------------|----------------------------------------------------------------------------------------------------|----------------------------------------------------------------------------------------------------|--------------------------------------------------------------------------------------------------|----------------------------------------------------------------------------------------------------|----------------------------------------------------------------------------------------|---------------------------------------------------------------------------------------------------|------------------------------------------------------------------------|-------|
| My Requests All Requests (8)                                                                                                    |                                                                                                    |                                                                                                    |                                                                                                  |                                                                                                    |                                                                                        |                                                                                                   |                                                                        |       |
| My Requests - All Requests                                                                                                    |                                                                                                    |                                                                                                    |                                                                                                  |                                                                                                    |                                                                                        |                                                                                                   |                                                                        |       |
| Hide Quick Criteria Maintenance                                                                                                    |                                                                                                    |                                                                                                    |                                                                                                  |                                                                                                    |                                                                                        |                                                                                                   |                                                                        |       |
| Reference Number:<br>IT - Declaration Type: - All -<br>Request Type: - All -<br>Request Phase: - All -                                                                                                 | v<br>V                                                                                                    |                                                                                                    |                                                                                                  |                                                                                                    |                                                                                        |                                                                                                   |                                                                        |       |
| Creation Date:                                                                                                    | To                                                                                                    | 1                                                                                                    |                                                                                                  |                                                                                                    |                                                                                        |                                                                                                   |                                                                        |       |
| Creation Date:  Apply Clear  View: [Standard View]  Full Name                                                                                                    | To To Go Display Zedit Edit                                                                                                    | T<br>Delete Print Reque                                                                                                    | est Form 12BB<br>Creation Date                                                                   | B Information Frint Version Ex                                                                                                    | oort _   🗘 Refresh<br>Request Phase                                                    | Request Status                                                                                    | Tax Exemption Approved                                                 | Multi |
| Image: Standard View]     • All -       Creation Date:     Image: Standard View]       View:     [Standard View]       Full Name                                                                       | To<br>60 Display C Edit<br>Employee Number<br>34226                                                                                                    | Delete     Print Reque     IT - Declaration Type     Declaration of Taxation Method                                                                                                    | Form 12BE<br>Creation Date<br>23.04.2024                                                         | 3 Tinformation Print Version Ex<br>Employee Name<br>Jagadeep Shwaji Tathe                                                                                          | New                                                                                    | Request Status<br>New                                                                             | Tax Exemption Approved 0.00                                            | Multi |
| Creation Date:  Apply Clear  Vew: [Standard Vew]  Full Name  Harshad Prakash Satam                                                                                                    | To<br>GƏ Display C Edit<br>Employee Number<br>34226<br>34226                                                                                                    | Delete     Print Reque     IT - Declaration Type     Declaration of Taxation Method     Section 80 Deductions                                                                                       | Est Form 1288<br>Creation Date<br>23.04.2024<br>16.12.2022                                       | 3 Information Print Version Ex<br>Employee Name<br>Jagadeep Shivaji Tathe<br>Jagadeep Shivaji Tathe                                                                | New In-Process                                                                         | Request Status<br>New<br>To Be Processed                                                          | Tax Exemption Approved<br>0.00<br>0.00                                 | Multi |
| request datasis     - All -       Creation Date:     Image: Create       Apply     Clear       Vew:     [Standard View]       Full Name       Harshad Prakash Satam       Santosh Damodar Thakur       | To<br>C∂ Display<br>Employee Number<br>34226<br>34226<br>34226                                                                                                    | Delete     Print Reque     T - Declaration Type     Declaration of Taxation Method     Section 80 C Deductions     Section 80 C Deductions                                                          | Example 23.04.2024<br>16.12.2022<br>18.11.2021                                                   | Information Print Version Ex<br>Employee Name<br>Jagadeep Shivaj Tathe<br>Jagadeep Shivaj Tathe                                                                    | oort Request Phase<br>New<br>In-Process<br>In-Process                                  | Request Status<br>New<br>To Be Processed<br>To Be Processed                                       | Tax Exemption Approved<br>0.00<br>0.00<br>0.00                         | Multi |
| Creation Date:<br>Apply Clear<br>Vew: [Standard Vew]   Create   <br>Full Name<br>Harshad Prakash Satam<br>Santosh Damodar Thakur<br>Santosh Damodar Thakur                                             | To<br>To<br>Employee Number<br>34226<br>34226<br>34226<br>34226                                                                                                    | Delete     Print Requi IT - Declaration of Taxation Method Section 80 Deductions Section 80 Deductions Section 80 Deductions                                                                        | Form 1288<br>Creation Date<br>23.04.2024<br>16.12.2022<br>18.11.2021<br>18.11.2021               | Information     Print Version     Ex       Employee Name     Jagadeep Shivaj Tathe       Jagadeep Shivaj Tathe       Jagadeep Shivaj Tathe                         | Request Phase<br>Request Phase<br>New<br>In-Process<br>In-Process<br>In-Process        | Request Status<br>New<br>To Be Processed<br>To Be Processed<br>To Be Processed                    | Tax Exemption Approved<br>0.00<br>0.00<br>0.00<br>0.00                 | Multi |
| request status:<br>Creation Date:<br>Apply: Clease<br>Vew: [Standard Vew] ↓ Create<br>Full Name<br>Harshad Prakash Satam<br>Santosh Damodar Thakur<br>Santosh Damodar Thakur<br>Santosh Damodar Thakur | To           6∂ Display            Employee Number           34226           34226           34226           34226           34226           34226           34226 | Delete     Print Requi      T - Declaration Type      Declaration of Taxation Method      Section 80 Deductions      Section 80C Deductions      Section 80C Deductions      Section 80C Deductions | Form 12BB<br>Creation Date<br>23 04.2024<br>16 12.2022<br>18 11.2021<br>18 11.2021<br>16 12.2020 | Information     Print Version     Ex       Employee Name     Jagadeep Shivaj Tathe     Jagadeep Shivaj Tathe       Jagadeep Shivaj Tathe     Jagadeep Shivaj Tathe | Request Phase<br>Request Phase<br>In-Process<br>In-Process<br>In-Process<br>In-Process | Request Status<br>New<br>To Be Processed<br>To Be Processed<br>To Be Processed<br>To Be Processed | Tax Exemption Approved<br>0.00<br>0.00<br>0.00<br>0.00<br>0.00<br>0.00 | Mult  |

And click on next

| IT Declaration           < Previous         Next >               | is - India: Step 1 (Details)                                |
|------------------------------------------------------------------|-------------------------------------------------------------|
| ▶ 1<br>Details Re                                                | 2 3                                                         |
| IT - Declaration Type:<br>Request Number:<br>* Taxation Option*: | Declaration of Taxation Method 0003422600021 Old Tax Regime |
| ✓ I acknowledge and                                              | accept Terms and Conditions                                 |

## Click on IT Declaration link & Click on Create button

| Contract Contract Contra |                                                                                             |                                                                                                    |                                                                                          |                                                                                                    |                                                                                                    |                                                                                                    |                                                                                                    |               |
|----------------------------------------------------------------------------------------------------|---------------------------------------------------------------------------------------------|----------------------------------------------------------------------------------------------------|------------------------------------------------------------------------------------------|----------------------------------------------------------------------------------------------------|----------------------------------------------------------------------------------------------------|----------------------------------------------------------------------------------------------------|----------------------------------------------------------------------------------------------------|---------------|
| My Requests All Requests (9)                                                                                                    |                                                                                             |                                                                                                    |                                                                                          |                                                                                                    |                                                                                                    |                                                                                                    |                                                                                                    |               |
| My Requests - All Request                                                                                                    | s                                                                                           |                                                                                                    |                                                                                          |                                                                                                    |                                                                                                    |                                                                                                    |                                                                                                    |               |
| Hide Quick Criteria Maintenance                                                                                                    |                                                                                             |                                                                                                    |                                                                                          |                                                                                                    |                                                                                                    |                                                                                                    |                                                                                                    | Persona       |
| Reference Number:                                                                                                    |                                                                                             |                                                                                                    |                                                                                          |                                                                                                    |                                                                                                    |                                                                                                    |                                                                                                    |               |
| IT - Declaration Type: - All -                                                                                                    |                                                                                             | ~                                                                                                    |                                                                                          |                                                                                                    |                                                                                                    |                                                                                                    |                                                                                                    |               |
| Request Type: - All -                                                                                                    | ~                                                                                           |                                                                                                    |                                                                                          |                                                                                                    |                                                                                                    |                                                                                                    |                                                                                                    |               |
| Request Phase: - All -                                                                                                    |                                                                                             |                                                                                                    |                                                                                          |                                                                                                    |                                                                                                    |                                                                                                    |                                                                                                    |               |
| Request Status: - All -                                                                                                    | ~                                                                                           |                                                                                                    |                                                                                          |                                                                                                    |                                                                                                    |                                                                                                    |                                                                                                    |               |
| Creation Date:                                                                                                    | 121 CO 162 PT                                                                               |                                                                                                    |                                                                                          |                                                                                                    |                                                                                                    |                                                                                                    |                                                                                                    |               |
| oroduon Date.                                                                                                    | 1                                                                                           | To                                                                                                    | 1                                                                                        |                                                                                                    |                                                                                                    |                                                                                                    |                                                                                                    |               |
| Apply Clear                                                                                                    | 1                                                                                           | То                                                                                                    | 1                                                                                        |                                                                                                    |                                                                                                    |                                                                                                    |                                                                                                    |               |
| Apply Clear<br>View: [Standard View] V                                                                                                    | T<br>Create 60 Display                                                                      | To To To To To To To To To To To To To T                                                                                                    | 1 ete Print                                                                              | Request Form 12BB                                                                                                    | i Information Prin                                                                                                | t Version Export                                                                                                    | Q Refresh                                                                                                    |               |
| Apply Clear<br>View: [Standard View] ~                                                                                                    | Create 60 Display<br>Employee Number                                                        | To To To To To To To To To To To To To T                                                                                                    | T<br>ete Print<br>Creation Date                                                          | Request Form 12BB                                                                                                    | Information     Prin     Request Phase                                                                            | t Version Export _                                                                                                    | Tax Exemption Approved                                                                                       | Multiple Line |
| Apply Clear<br>View: [Standard View] ~<br>Full Name<br>Harshad Prakash Satam                                                                                                    | Create 6c Display<br>Employee Number<br>34226                                               | To Delation Type<br>Section 80C Deductions                                                                                                    | te Print<br>Creation Date<br>12.04.2024                                                  | Request Form 12BB Form 12BB Form 12BB Form 12BB Form 12BB Formation 12BB Formation 12BB Formatio | Information  Prin  Request Phase  In-Process                                                                      | t Version Export<br>Request Status<br>To Be Approved                                                                                                    | Refresh<br>Tax Exemption Approved<br>0.00                                                                    | Multiple Line |
| Apply Clear<br>View: [Standard View] ~<br>Full Name<br>Harshad Prakash Satam<br>Harshad Prakash Satam                                                                                                    | Create 6∂ Display<br>Employee Number<br>34226<br>34226                                      | To Edit Dele<br>IT - Declaration Type<br>Section 80C Deductions<br>Section 80 Deductions                                                                            | T<br>ete Print<br>Creation Date<br>12.04.2024<br>10.04.2024                              | Request Form 12BB<br>Employee Name<br>Jagadeep Shivaji Tathe<br>Jagadeep Shivaji Tathe                                                                                                    | Information Prin Request Phase In-Process In-Process                                                              | t Version Export<br>Request Status<br>To Be Approved<br>To Be Processed                                                                                                    | , C Refresh<br>Tax Exemption Approved<br>0.00<br>0.00                                                        | Multiple Line |
| Apply     Clear       View:     [Standard View]       Full Name     Harshad Prakash Satam       Harshad Prakash Satam     Harshad Prakash Satam                                                                                                    | Create 6-3 Display<br>Employee Number<br>34226<br>34226<br>34226                            | To Dela<br>IT - Declaration Type<br>Section 80C Deductions<br>Section 80 Deductions<br>Section 80 Deductions                                                        | T<br>Creation Date<br>12.04.2024<br>10.04.2024<br>16.12.2022                             | Request Form 12BB<br>Employee Name<br>Jagadeep Shivaji Tathe<br>Jagadeep Shivaji Tathe<br>Jagadeep Shivaji Tathe                                                                                                    | Information     Prine     Request Phase     In-Process     In-Process     In-Process                              | t Version Export<br>Request Status<br>To Be Approved<br>To Be Processed<br>To Be Processed                                                                                 | A Refresh<br>Tax Exemption Approved<br>0.00<br>0.00<br>0.00                                                  | Multiple Line |
| Apply     Clear       View:     [Standard View]       Full Name       Harshad Prakash Satam       Harshad Prakash Satam       Harshad Prakash Satam       Santosh Damodar Thakur                                                                                                    | Create 6-3 Display<br>Employee Number<br>34226<br>34226<br>34226<br>34226                   | To<br>C Edit<br>T - Declaration Type<br>Section 80C Deductions<br>Section 80 Deductions<br>Section 80 Deductions<br>Section 80 Deductions                           | Print     Creation Date     12.04.2024     10.04.2024     16.12.2022     18.11.2021      | Request Form 12BB<br>Employee Name<br>Jagadeep Shivaji Tathe<br>Jagadeep Shivaji Tathe<br>Jagadeep Shivaji Tathe<br>Jagadeep Shivaji Tathe                                                                                                    | Information  Prim  Request Phase  In-Process  In-Process  In-Process  In-Process                                  | Version         Export           Request Status         To Be Approved           To Be Processed         To Be Processed           To Be Processed         To Be Processed | Refresh<br>Tax Exemption Approved<br>0.00<br>0.00<br>0.00<br>0.00                                            | Multiple Line |
| Apply Clear<br>View: [Standard View]<br>Full Name<br>Harshad Prakash Satam<br>Harshad Prakash Satam<br>Santosh Damodar Thakur<br>Santosh Damodar Thakur                                                                                                    | Create 6-3 Display<br>Employee Number<br>34226<br>34226<br>34226<br>34226<br>34226<br>34226 | To<br>C Edit.<br>T - Declaration Type<br>Section 80C Deductions<br>Section 80 Deductions<br>Section 80 Deductions<br>Section 80 Deductions<br>Section 80 Deductions | T<br>Creation Date<br>12.04.2024<br>10.04.2024<br>16.12.2022<br>18.11.2021<br>18.11.2021 | Request Form 12BB<br>Employee Name<br>Jagadeep Shivaji Tathe<br>Jagadeep Shivaji Tathe<br>Jagadeep Shivaji Tathe<br>Jagadeep Shivaji Tathe<br>Jagadeep Shivaji Tathe                                                                                                    | Information     Prim     Request Phase     In-Process     In-Process     In-Process     In-Process     In-Process | t Version Export ,<br>Request Status<br>To Be Approved<br>To Be Processed<br>To Be Processed<br>To Be Processed<br>To Be Processed                                         | C Refresh     Tax Exemption Approved     0.00     0.00     0.00     0.00     0.00     0.00     0.00     0.00 | Multiple Line |

Click and Acknowledge and accept

| eate Ree     | quest (IT Declarations - India): Step 1 (Details)                                |              |     |             |      |      | Ø    |
|--------------|----------------------------------------------------------------------------------|--------------|-----|-------------|------|------|------|
| 1<br>Detaile | 2 3 4<br>Pauloy Submit                                                           |              |     |             |      |      |      |
| 0016         | Subscription to patified mutual fund                                             | a aga aga nn | IND | Porticulare | 0.00 | 0.00 | 0.00 |
| 0017         | Subscription to notified pension fund                                            | 9,999,999.00 | INR | Particulars | 0.00 | 0.00 | 0.00 |
| 0018         | Subscription to notified deposit scheme of the National Housing Bank             | 9,999,999.00 | INR | Particulars | 0.00 | 0.00 | 0.00 |
| 0019         | Subsr to dpst schm of a pblc sectr com or any constituted athry in house constrc | 9,999,999.00 | INR | Particulars | 0.00 | 0.00 | 0.00 |
| 0020         | Contract for a deferred annuity on life of specified persons                     | 9,999,999.00 | INR | Particulars | 0.00 | 0.00 | 0.00 |
| 0021         | Deduction from salary for a deferred annuity                                     | 9,999,999.00 | INR | Particulars | 0.00 | 0.00 | 0.00 |
|              |                                                                                  | 0 000 000 00 | INP | Particulare | 0.00 | 0.00 | 0.00 |

#### Comments

# Then go `to Calculate tab

| Previous Next >         | est (IT Declarations - India): Step 1        | (Details)     |          |             |                     |                          |               |
|-------------------------|----------------------------------------------|---------------|----------|-------------|---------------------|--------------------------|---------------|
| l∳ 1<br>Details Re      | 2 3 Inview Submit                            |               |          |             |                     |                          |               |
| * IT - Declaration Type | Section 80C Deductions                       |               |          |             |                     |                          |               |
| Actual Amount           | 1,100,000.00                                 |               |          |             |                     |                          |               |
| Proposed Amount         | 0.00                                         |               |          |             |                     |                          |               |
| Begin Date              | 01.04.2024                                   |               |          |             |                     |                          |               |
| End Date                | 31.03.2025                                   |               |          |             |                     |                          |               |
| Consider Actuals        |                                              |               |          |             |                     |                          |               |
|                         |                                              |               |          |             |                     |                          |               |
| E Calculate             |                                              |               |          |             |                     |                          |               |
| *Line Number            | Investments/Contributions                    | Maximum Limit | Currency | Evidence    | Proposed Investment | Previous Approved Amount | Actual Amount |
| 0013                    | Repayment of Housing loan                    | 9,999,999.00  | INR      | Particulars | 0.00                | 0.00                     | 50,000.00     |
| 0014                    | Interest on NSC VIII issue                   | 9,999,999.00  | INR      | Particulars | 0.00                | 0.00                     | 0.00          |
| 0015                    | Contribution to notified annuity plan of LIC | 9,999,999.00  | INR      | Particulars | 0.00                | 0.00                     | 0.00          |
| 0010                    |                                              | 0 000 000 00  | IND      |             | 0.00                | 0.00                     | 0.00          |

# Click on Review button and Submit tab.